# Konfigurieren von SD-WAN Remote Access (SDRA) mit AnyConnect und ISE-Server

## Inhalt

Einleitung Voraussetzungen Anforderungen Verwendete Komponenten Hintergrundinformationen Was ist ein Remote Access VPN? Was ist SD-WAN Remote Access VPN? Split Tunneling und Tunnel All Vor SDRA und nach SDRA Was ist FlexVPN? Erforderliche Konfiguration **ISE-Konfiguration** Split-Tunneling und Tunnel im AnyConnect-Client CA-Serverkonfiguration in Cisco IOS® XE **SD-WAN-RA-Konfiguration Crypto PKI-Konfiguration AAA-Konfiguration FlexVPN-Konfiguration** Beispiel für eine SD-WAN-RA-Konfiguration **AnyConnect Client-Konfiguration** Konfigurieren des AnyConnect-Profil-Editors Installieren des AnyConnect-Profils (XML) Deaktivieren Sie den AnyConnect-Downloader. Blockierung nicht vertrauenswürdiger Server auf dem AnyConnect-Client aufheben AnvConnect-Client verwenden Überprüfung Zugehörige Informationen

# Einleitung

In diesem Dokument wird beschrieben, wie der SD-WAN Remote Access (SDRA) mit dem AnyConnect Client mithilfe eines unabhängigen Cisco IOS® XE-Modus als CA-Server und eines Cisco Identity Services Engine (ISE)-Servers für Authentifizierung, Autorisierung und Abrechnung konfiguriert wird.

## Voraussetzungen

Anforderungen

Cisco empfiehlt, dass Sie über Kenntnisse in folgenden Bereichen verfügen:

- Cisco Software-Defined Wide Area Network (SD-WAN)
- Public Key Infrastructure (PKI)
- FlexVPN
- RADIUS-Server

#### Verwendete Komponenten

Die Informationen in diesem Dokument basierend auf folgenden Software- und Hardware-Versionen:

- C8000V, Version 17.07.01a
- vManage Version 20.7.1
- CSR1000V, Version 17.03.04.a
- ISE Version 2.7.0.256
- AnyConnect Secure Mobility Client Version 4.10.04071

Die Informationen in diesem Dokument beziehen sich auf Geräte in einer speziell eingerichteten Testumgebung. Alle Geräte, die in diesem Dokument benutzt wurden, begannen mit einer gelöschten (Nichterfüllungs) Konfiguration. Wenn Ihr Netzwerk in Betrieb ist, stellen Sie sicher, dass Sie die potenziellen Auswirkungen eines Befehls verstehen.

## Hintergrundinformationen

#### Was ist ein Remote Access VPN?

Mit dem Remote Access VPN kann der Remote-Benutzer eine sichere Verbindung zu den Unternehmensnetzwerken herstellen, Anwendungen und Daten verwenden, auf die nur über die im Büro angeschlossenen Geräte zugegriffen werden kann.

Ein Remote-Access-VPN wird über einen virtuellen Tunnel zwischen dem Gerät eines Mitarbeiters und dem Netzwerk des Unternehmens erstellt.

Dieser Tunnel durchläuft das öffentliche Internet, aber die Daten, die durch das Internet gesendet werden, werden durch Verschlüsselungs- und Sicherheitsprotokolle geschützt, um ihn privat und sicher zu halten.

Die beiden Hauptkomponenten dieses VPN-Typs sind ein Netzwerkzugriffsserver/RA-Headend und eine VPN-Clientsoftware.

#### Was ist SD-WAN Remote Access VPN?

Der Remote-Zugriff wurde in die SD-WAN-Lösung integriert, sodass keine separate Cisco SD-WAN- und RA-Infrastruktur erforderlich ist. Durch den Einsatz von Cisco AnyConnect als RA-Software-Client können RA-Services schnell skalierbar werden.

Remote-Zugriff ermöglicht Remote-Benutzern den Zugriff auf das Netzwerk des Unternehmens. Dies ermöglicht die Arbeit von zu Hause aus.

#### **Die Vorteile**

- RA ermöglicht den Zugriff auf das Netzwerk eines Unternehmens von Geräten/Benutzern an Remote-Standorten aus. (HO)
- Erweitert die Cisco SD-WAN-Lösung auf Benutzer mit Remote-Zugriff, ohne dass jedes Gerät eines RA-Benutzers Teil der Cisco SD-WAN-Fabric sein muss.
- Datensicherheit
- Split-Tunneling oder Tunnel All
- Skalierbarkeit
- Möglichkeit zur Verteilung der RA-Last auf zahlreiche Cisco IOS® XE SD-WAN-Geräte in der Cisco SD-WAN-Fabric

#### Split Tunneling und Tunnel All

Split-Tunneling wird in Szenarien verwendet, in denen nur bestimmter Datenverkehr getunnelt werden muss (z. B. SD-WAN-Subnetze), wie im Bild gezeigt.

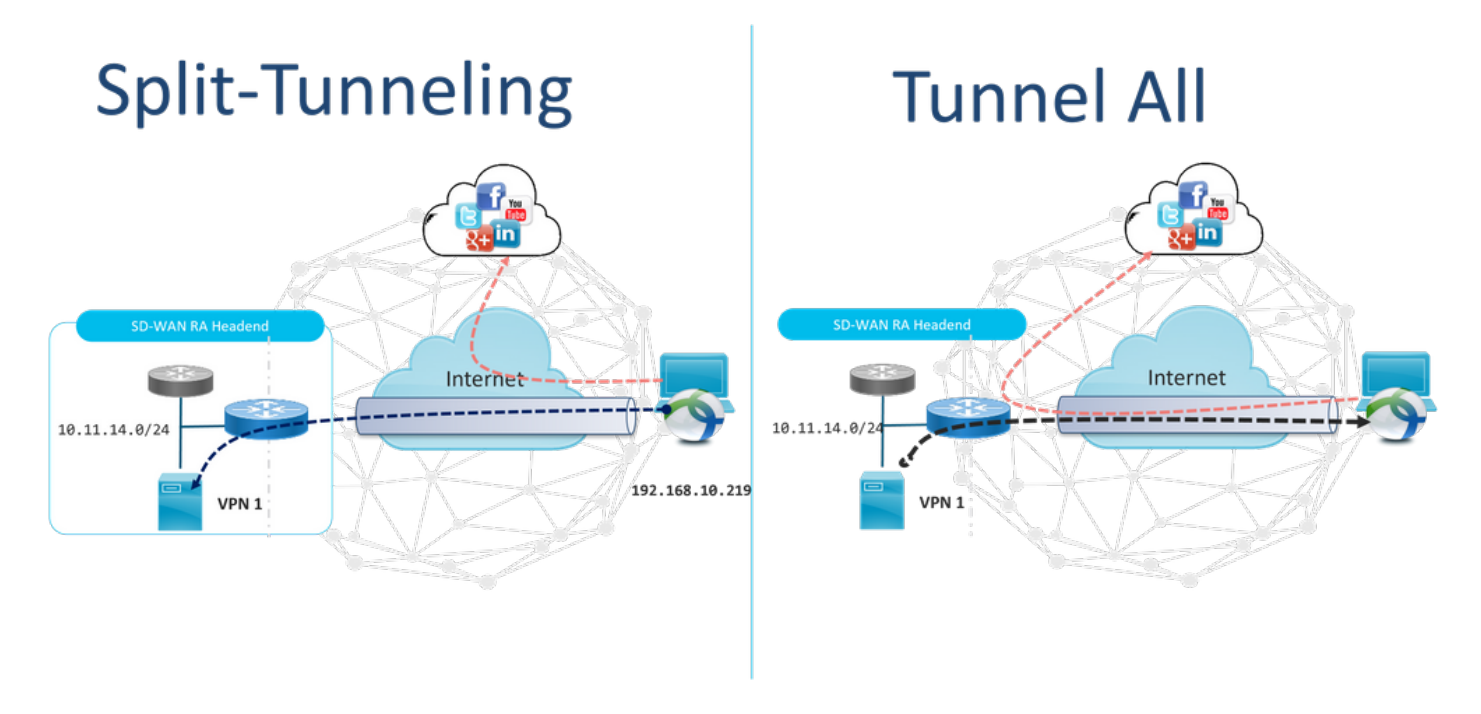

## Vor SDRA und nach SDRA

Das herkömmliche VPN-Design für Remote-Zugriff erfordert eine separate RA-Infrastruktur außerhalb der Cisco SD-WAN-Fabric, um Remote-Benutzerzugriff auf das Netzwerk wie Nicht-SD-WAN-Appliances wie ASA, Cisco IOS® XE oder Drittanbietergeräte zu ermöglichen. Der RA-Datenverkehr wird, wie im Bild gezeigt, an die SD-WAN-Appliance weitergeleitet.

## **Before SDRA**

**After SDRA** 

Traditional Remote-Access VPN design with SDWAN

SD-WAN Remote-Access

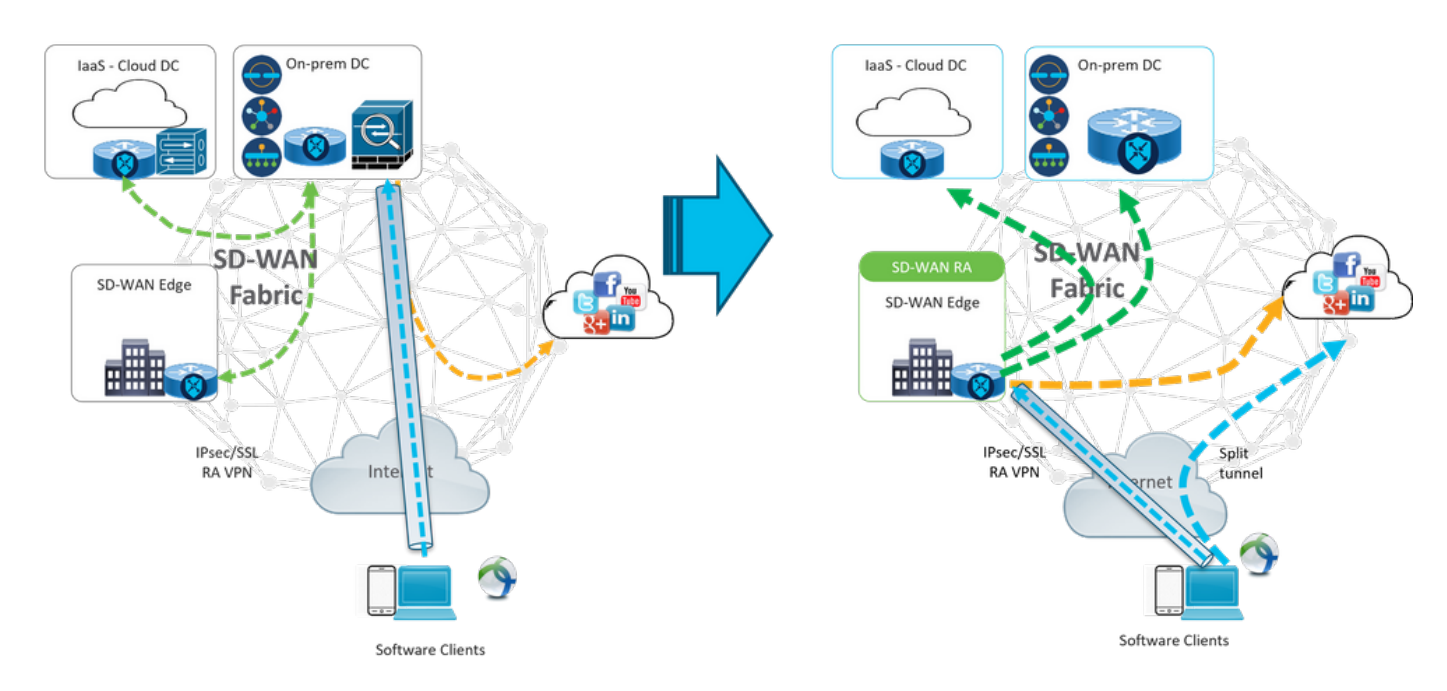

Der SD-WAN-Remote-Zugriff ändert die Art und Weise, wie Remote-Benutzer eine Verbindung zum Netzwerk herstellen. Sie sind direkt mit dem cEdge verbunden, der als RA-Headend verwendet wird. Erweitert die Cisco SD-WAN-Funktionen und Vorteile auf Benutzer mit RA-Zertifizierung. RA-Benutzer werden zu LAN-Benutzern in Zweigstellen.

Für jeden RA-Client weist das SD-WAN RA-Headend einem RA-Client eine IP-Adresse zu und fügt der zugewiesenen IP-Adresse in der Service-VRF-Instanz, in der der RA-Benutzer untergebracht ist, eine statische Host-Route hinzu.

Die statische Route gibt den VPN-Tunnel der RA-Client-Verbindung an. Das SD-WAN-RA-Headend kündigt allen Edge-Geräten im Service-VPN die statische IP innerhalb der Service-VRF-Instanz des RA-Clients mithilfe von OMP an.

#### Was ist FlexVPN?

SD-WAN RA nutzt die Cisco FlexVPN RA-Lösung. FlexVPN ist die Implementierung der IKEv2-Standardfunktion durch Cisco, einem einheitlichen Paradigma und einer einheitlichen CLI, die Standort-zu-Standort-, **Remote-Zugriff**-, Hub-and-Spoke-Topologien und partielle Mesh-Verbindungen (Spoke to Spoke direkt) vereint. FlexVPN bietet ein einfaches, aber modulares Framework, das das Tunnelschnittstellen-Paradigma umfassend nutzt, während es mit älteren VPN-Implementierungen kompatibel bleibt.

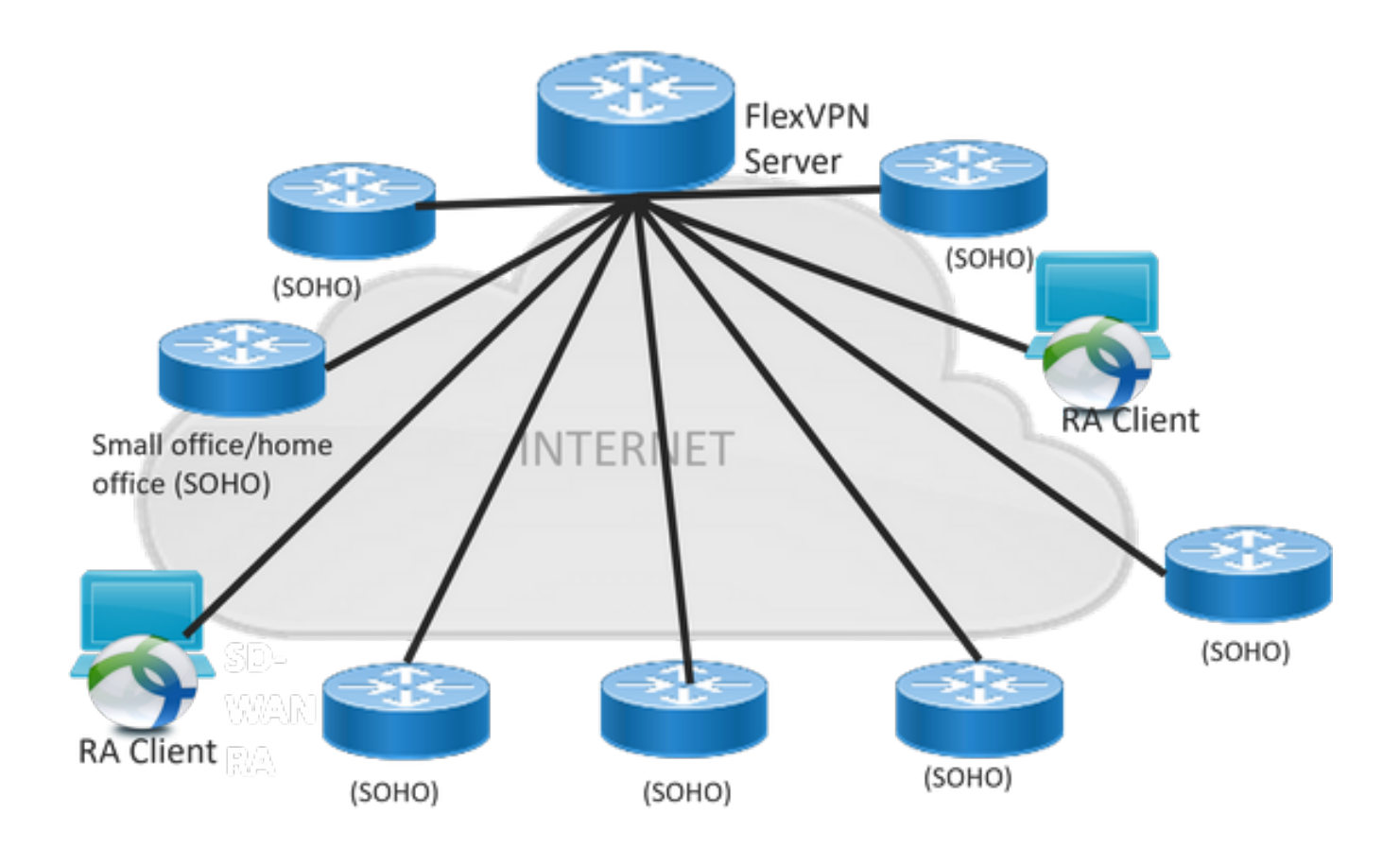

# **Erforderliche Konfiguration**

In diesem Beispiel wurde ein SD-WAN RA Lab-Setup erstellt, wie im Bild gezeigt.

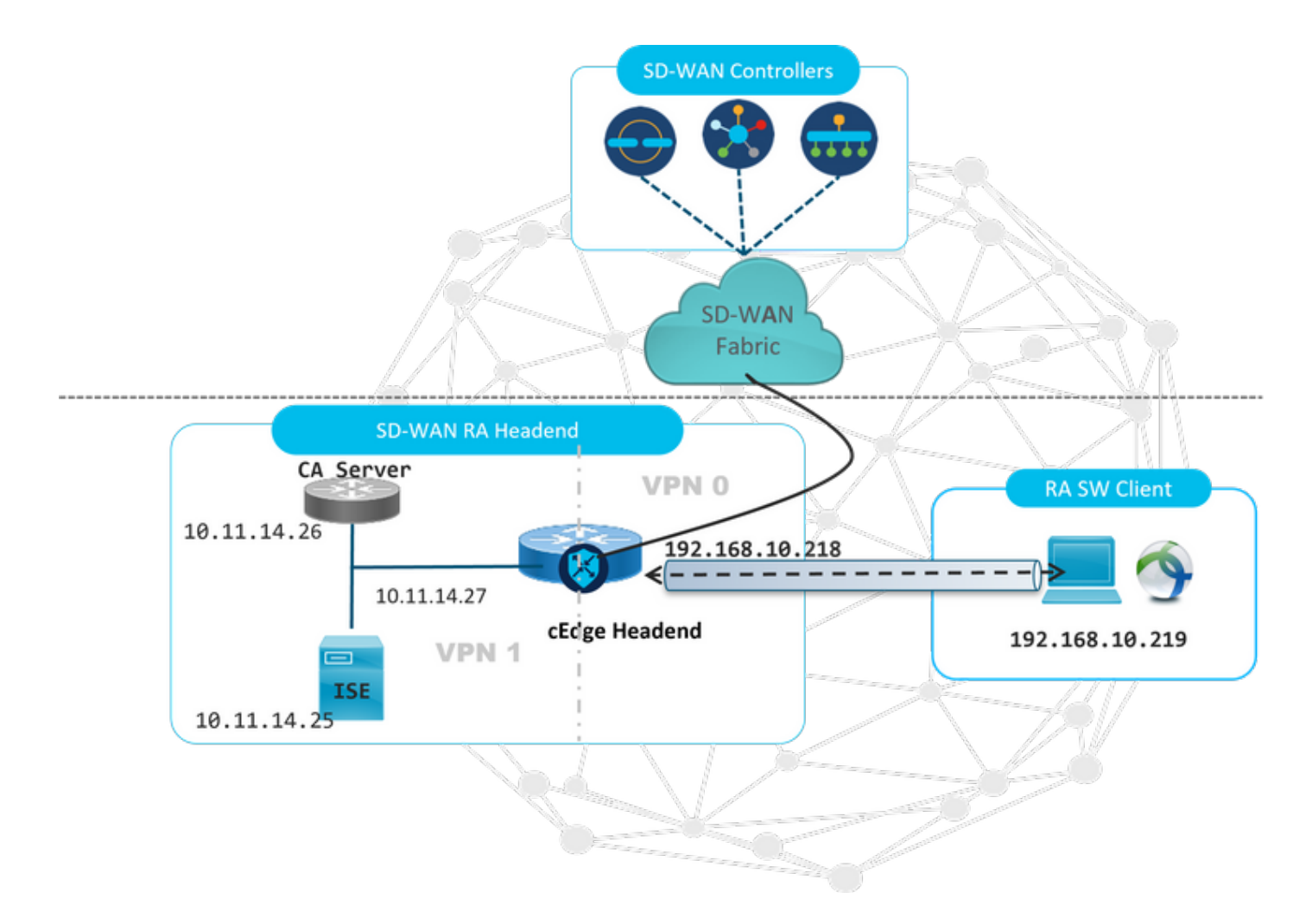

Für dieses SD-WAN-RA-Lab-Szenario wurden weitere Komponenten konfiguriert:

- Ein reguläres Cisco IOS® XE im Autonomous-Modus als CA-Server.
- Ein ISE/Radius-Server für Authentifizierung, Autorisierung und Abrechnung.
- Ein Windows-PC, der über die WAN-Schnittstelle für den cEdge erreichbar ist.
- AnyConnect Client ist bereits installiert.

**Anmerkung:** Die CA- und RADIUS-Server wurden in Service-VRF 1 platziert. Beide Server müssen über das Service-VRF für alle SD-WAN RA-Headends erreichbar sein.

**Anmerkung:** Der Cisco SD-WAN Remote Access wird von der Version 17.7.1a und bestimmten Geräten für SDRA unterstützt. Navigieren Sie für unterstützte Geräte zu: <u>Unterstützte Plattformen für das SD-WAN RA-Headend</u>

#### **ISE-Konfiguration**

Um das SD-WAN RA-Headend zu unterstützen, stellen Sie sicher, dass die Parameter auf dem RADIUS-Server konfiguriert sind. Diese Parameter sind für RA-Verbindungen erforderlich:

- Anmeldeinformationen für die Benutzerauthentifizierung Benutzername und Kennwort für AnyConnect-EAP-Verbindungen
- Richtlinienparameter (Attribute), die für einen Benutzer oder eine Benutzergruppe gelten VRF: Service-VPN, dem der RA-Benutzer zugewiesen ist**Name des IP-Pools**: Name des auf dem

RA-Headend definierten IP-Pools**Server-Subnetze**: Subnetzzugriff für RA-Benutzer Der erste Schritt, der in der ISE konfiguriert werden muss, ist das RA-Headend oder die cEdge-IP-Adresse als Netzwerkgerät, das Radius-Anfragen an die ISE senden kann.

Navigieren Sie **zu Administration > Network Devices (Netzwerkgeräte),** und fügen Sie die IP-Adresse und das Kennwort für den RA Headed (cEdge) hinzu, wie im Bild gezeigt.

| dentity Services Engine          | Home  Context Visibility  Operations  Policy  Administration  Work Centers                                                   |
|----------------------------------|----------------------------------------------------------------------------------------------------|
| ♦ System ♦ Identity Management   |                                                                                                    |
| ▼ Network Devices Network Device | Groups Network Device Profiles External RADIUS Servers RADIUS Server Sequences NAC Managers External MDM + Location Services |
| 6                                | Network Devices Links COMAN DA LAD                                                                                           |
| Network Devices                  | Network Devices                                                                                                    |
| Default Device                   | * Name SDWAN-RA-LAB                                                                                                    |
| Device Security Settings         | Description SDWAN-RAJAR                                                                                                    |
|                                  | . oominio die                                                                                                    |
|                                  | IP Address • * IP: 192.168.10.218 / 32                                                                                       |
|                                  |                                                                                                    |
|                                  |                                                                                                    |
|                                  | * Device Profile 🛛 🏙 Cisco 💌 🕀                                                                                               |
|                                  | Model Name IIInknown                                                                                                    |
|                                  | Software Version                                                                                                    |
|                                  |                                                                                                    |
|                                  | * Network Device Group                                                                                                    |
|                                  | Location All Locations 📀 Set To Default                                                                                      |
|                                  | IPSEC No Set To Default                                                                                                    |
|                                  | Device Type All Device Types Set. To Default                                                                                 |
|                                  |                                                                                                    |
|                                  | RADILIS Authentication Settings                                                                                              |
|                                  | - reprovident country                                                                                                    |
|                                  | RADIUS UDP Settings                                                                                                    |
|                                  | Protocol RADIUS                                                                                                    |
|                                  | * Shared Secret Show                                                                                                    |

Netzwerkgerät hinzugefügt, wie im Bild gezeigt.

| Ne | Network Devices                                        |                   |              |               |                  |              |  |  |  |  |
|----|--------------------------------------------------------|-------------------|--------------|---------------|------------------|--------------|--|--|--|--|
| 1  | ✓ Edit ♣Add Pupicate ♣Export ♥ OGenerate PAC ¥Delete ▼ |                   |              |               |                  |              |  |  |  |  |
|    | Name                                                   | IP/Mask           | Profile Name | Location      | Туре             | Description  |  |  |  |  |
|    | SDWAN-RA-LAB                                           | 192.168.10.218/32 | 🗱 Cisco 🕀    | All Locations | All Device Types | SDWAN-RA-LAB |  |  |  |  |

Im RADIUS-Server müssen die Benutzernamen und das Kennwort für die AnyConnect-Authentifizierung wie im Bild gezeigt konfiguriert werden. Navigieren Sie zu **Administration > Identities**.

| dentity Services E         | ngine <sub>Home</sub>    | <ul> <li>Context Visi bility</li> </ul> | <ul> <li>Operations</li> </ul> | Policy    | →Administration   | ▶ Work Centers       |                    |
|----------------------------|--------------------------|-----------------------------------------|--------------------------------|-----------|-------------------|----------------------|--------------------|
| ► System 🛛 🕶 Identity Man  | agement • Network I      | Resources Device                        | e Portal Management            | pxGrid Se | ervices           | ice + Threat Centric | NAC                |
| ◄ Identities Groups E      | xternal Identity Sources | Identity Source Seq                     | uences FSettings               |           |                   |                      |                    |
|                            | Ø                        |                                         |                                |           |                   |                      |                    |
| Users                      | Network                  | Access Users List > a                   | anavazar@cisco.com             |           |                   |                      |                    |
| Latest Manual Network Scan | ▼ Net                    | work Access User                        |                                |           |                   |                      |                    |
|                            | *                        | Name anavazar@cis                       | co.com                         |           |                   |                      |                    |
|                            |                          | Status 🔽 Enabled                        | <b>v</b>                       |           |                   |                      |                    |
|                            |                          | Email                                   |                                |           |                   |                      |                    |
|                            |                          |                                         |                                |           |                   |                      |                    |
|                            | ▼ Pa                     | sswords                                 |                                |           |                   |                      |                    |
|                            |                          | Password Type: In                       | ternal Users                   | *         |                   |                      |                    |
|                            |                          | Pa                                      | assword                        |           | Re-Enter Password |                      |                    |
|                            |                          | * Login Password                        |                                |           |                   | Gen                  | erate Password     |
|                            |                          |                                         |                                |           | [                 |                      |                    |
|                            |                          | Enable Password                         |                                |           |                   | Gen                  | erate Password (i) |
|                            | ► Us                     | er Information                          |                                |           |                   |                      |                    |
|                            | ► A                      | count Options                           |                                |           |                   |                      |                    |
|                            | ► A                      | count Disable Polic                     | cy .                           |           |                   |                      |                    |
|                            |                          |                                         |                                |           |                   |                      |                    |
|                            |                          |                                         |                                |           |                   |                      |                    |
|                            | ► Us                     | er Groups                               |                                |           |                   |                      |                    |
|                            | Save                     | Reset                                   |                                |           |                   |                      |                    |

Es muss ein Richtliniensatz mit der Übereinstimmungsbedingung erstellt werden, um wie im Bild gezeigt zu drücken. In diesem Fall wird die Bedingung **Alle Gerätetypen** verwendet, d. h. alle Benutzer treffen diese Richtlinie.

| alada<br>CISCO | Identity Se | rvices Engine Home + 0             | Context Visibility + Operations |      | Administration     Work Centers            |            |                 | Uc                | ense Warning 🔺       |                  |            |   |
|----------------|-------------|------------------------------------|---------------------------------|------|--------------------------------------------|------------|-----------------|-------------------|----------------------|------------------|------------|---|
| Polic          | y Sets Pr   | ofiling Posture Client Provisionin | g + Policy Elements             |      |                                            |            | Click here to o | lo wireless setup | and visibility setup | p Do not show th | vis again. | × |
| Polic          | y Sets      |                                    |                                 |      |                                            |            |                 | Reset Polic       | set Hitcounts        | Reset            | Save       |   |
| •              | State       | s Policy Set Name                  | Description                     | Cond | litons                                     | Allowed Pr | otocols / Serv  | er Sequence       | Hits                 | Actions          | View       |   |
| Sea            | rch         |                                    |                                 |      |                                            |            |                 |                   |                      |                  |            |   |
|                | 0           | RA-SDWAN-POLICY                    |                                 | ₽    | DEVICE Device Type EQUALS All Device Types | Default Ne | twork Access    | ×* +              | 21                   | ٥                | >          |   |
|                | 0           | Default                            | Default policy set              |      |                                            | Default Ne | twork Access    | ** +              | 0                    | ٥                | >          |   |

Anschließend wurde eine Autorisierungsrichtlinie pro Bedingung erstellt. Die Bedingung Alle Gerätetypen und die zuzuordnenden Identitätsgruppen.

| Y Autho | ✓ Authorization Policy (3) |                     |        |       |                                                                                                    |                                  |                      |    |       |      |  |  |
|---------|----------------------------|---------------------|--------|-------|----------------------------------------------------------------------------------------------------|----------------------------------|----------------------|----|-------|------|--|--|
| ٠       | Status                     | Rule Name           | Condit | tions |                                                                                                    | Results Profiles Security Groups |                      |    |       |      |  |  |
| Search  | (dearch                    |                     |        |       |                                                                                                    |                                  |                      |    |       |      |  |  |
|         | ø                          | SDWAN-RA-USER       | AND    | 무     | DEVICE Device Type EQUALS AI Device Types<br>IdentifyGroup Name EQUALS User Identity Groups RADIUS-3DWA-RA-USER-AUTHORIZATION | *RA-USER-ATTRIBUTES              | Select from list     | 3  |       | ٥    |  |  |
|         | ø                          | SDWAN-RA-GROUP-VPN1 | AND    | *     | IdentityGroup Name EQUALS User Identity Groups RADIUS_SDWINK_RA<br>DEVICE Device Type EQUALS AI Device Types                  | *RA_SDWAN_POLI_ANAMZAR           | Select from list     | 2  |       | ۰    |  |  |
|         | ø                          | Default             |        |       |                                                                                                    | PermitAccess                     | Select from list 🔹 🕇 | 10 |       | ۰    |  |  |
|         |                            |                     |        |       |                                                                                                    |                                  |                      |    | Reset | Save |  |  |

Im Autorisierungsprofil müssen wir den Zugriffstyp als Access\_ACCEPT unter Erweiterte Attributeinstellungen konfigurieren, indem wir das Attribut "Cisco Vendor" und Cisco-AV-pair auswählen.

Es müssen einige Richtlinienparameter für die Benutzer konfiguriert werden:

- VRF, das Service-VRF, zu dem der Benutzer gehört.
- Der Name des IP-Pools, jeder Benutzerverbindung wird eine IP-Adresse zugewiesen, die zum in den Edges konfigurierten IP-Pool gehört.
- die Subnetze, auf die der Benutzer zugreifen kann

**Vorsicht**: Der Befehl **IP-VRF-Weiterleitung** muss vor dem Befehl **IP unnumbered (nicht nummerierte IP-Adressen)** stehen. Wenn die virtuelle Zugriffsschnittstelle aus der virtuellen Vorlage geklont und der Befehl **IP VRF-Forwarding** angewendet wird, wird jede IP-Konfiguration aus der virtuellen Zugriffsschnittstelle entfernt.

| dentity Services Engine          | Home   Context Visibility                                         | Operations     Policy   | <ul> <li>Administration</li> </ul> | Work Centers |
|----------------------------------|-------------------------------------------------------------------|-------------------------|------------------------------------|--------------|
| Policy Sets Profiling Posture (  | Client Provisioning Policy Elem                                   | ients                   |                                    |              |
| Dictionaries + Conditions - Res  | ults                                                              |                         |                                    |              |
| Authentication     Authorization | Authorization Profiles > RA_SD<br>Authorization Profile<br>* Name | WAN_POLI_ANAVAZAR       | 18                                 |              |
| Authorization Profiles           | Description                                                       | VRF + POOL +SUBNETS + S | GT                                 | li.          |
| Downloadable ACLs                | * Access Type                                                     | ACCESS_ACCEPT           | *                                  |              |
| Profiling                        | Network Device Profile                                            | 👬 Cisco 🔻 🕀             |                                    |              |
| Posture                          | Service Template                                                  |                         |                                    |              |
| Client Provisioning              | Track Movement                                                    |                         |                                    |              |
|                                  | Passive Identity Tracking                                         |                         |                                    |              |
|                                  |                                                                   |                         |                                    |              |

| · Advanced Attributes be                                                                                                    | ettings                                                                                            |
|----------------------------------------------------------------------------------------------------|----------------------------------------------------------------------------------------------------|
| Cisco:cisco-av-pair                                                                                                    | 📀 = ip:interface-config=vrf forwardi 😒 —                                                           |
| Cisco:cisco-av-pair                                                                                                    | 📀 = onfig=ip unnumbered Loopback1 📀 —                                                              |
| Cisco:cisco-av-pair                                                                                                    | 📀 = ipsec:addr-pool=RA-POOL 📀 —                                                                    |
| Cisco:cisco-av-pair                                                                                                    | 📀 = ipsec:route-set=prefix 10.11.1 📀 — 🕂                                                           |
|                                                                                                    |                                                                                                    |
| <ul> <li>Attributes Details</li> </ul>                                                                                                    |                                                                                                    |
| <ul> <li>Attributes Details</li> <li>Access Type = ACCESS_ACCE<br/>cisco-av-pair = ip:interface-con<br/>cisco-av-pair = ip:interface-con<br/>cisco-av-pair = ipsec:addr-pool<br/>cisco-av-pair = ipsec:route-set</li> </ul> | PT<br>nfig=vrf forwarding 1<br>nfig=ip unnumbered Loopback1<br>I=RA-POOL<br>:=prefix 10.11.14.0/24 |

#### Benutzerattribute:

```
cisco-av-pair = ip:interface-config=vrf forwarding 1
cisco-av-pair = ip:interface-config=ip unnumbered Loopback1
cisco-av-pair = ipsec:addr-pool=RA-POOL
cisco-av-pair = ipsec:route-set=prefix 10.11.15.0/24
cisco-av-pair = ipsec:route-set=prefix 10.11.16.0/24
```

## Split-Tunneling und Tunnel im AnyConnect-Client

**ipsec:route-set=prefix**-Attribut, das im AnyConnect-Client empfangen wird, wird wie im Bild gezeigt installiert.

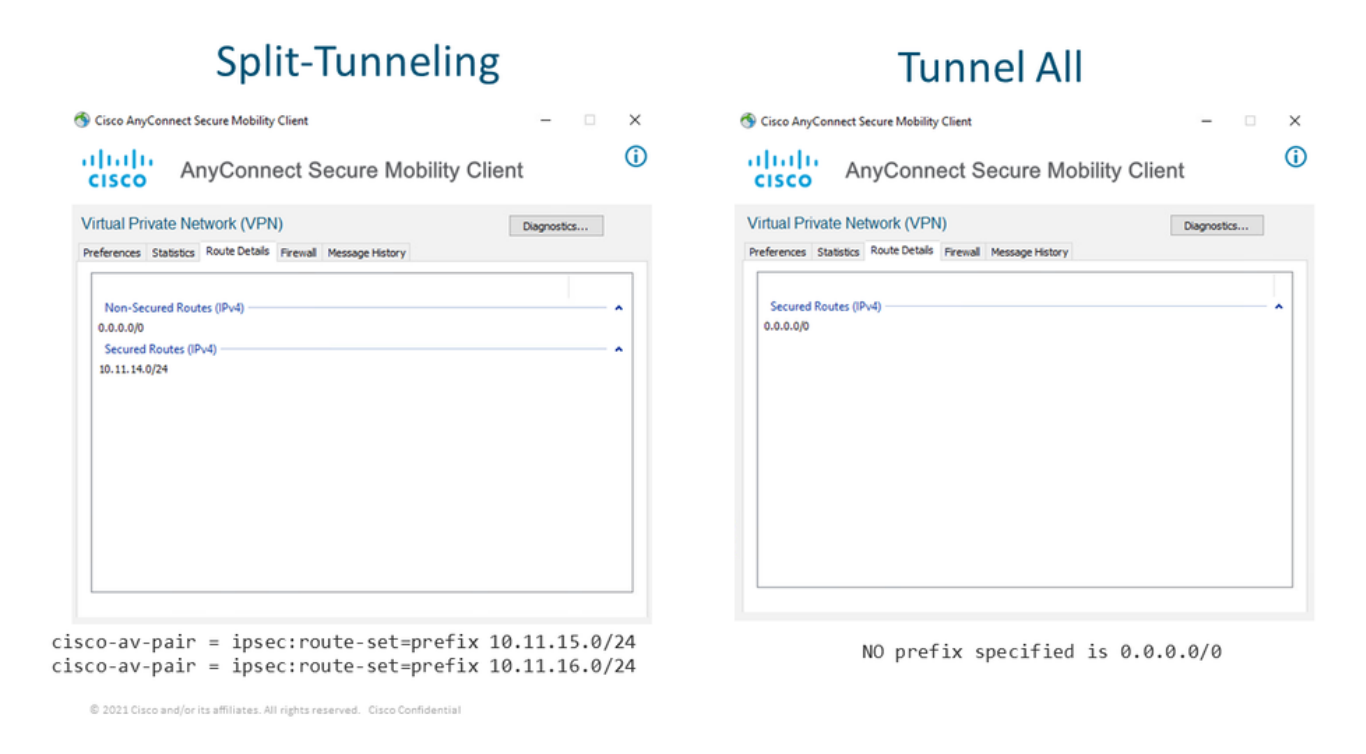

## CA-Serverkonfiguration in Cisco IOS® XE

Der CA-Server stellt Zertifikate für die Cisco IOS® XE SD-WAN-Geräte bereit und ermöglicht dem RA-Headend die Authentifizierung gegenüber RA-Clients.

Der CEDGE kann kein CA-Server sein, da diese Crypto PKI-Serverbefehle im Cisco IOS® XE SD-WAN nicht unterstützt werden.

- Generieren eines RSA-Keypair
- Erstellen Sie den PKI-Trustpoint für den CA-Server. Konfigurieren Sie die rsakeypair mit der zuvor generierten KEY-CA.

Anmerkung: Der PKI-Server und der PKI-Trustpoint müssen denselben Namen verwenden.

• Erstellen des CA-Servers Konfigurieren Sie den Namen des Ausstellers für Ihren CA-Server.Aktivieren Sie den CA-Server mithilfe von "No Shutdown" (Kein Herunterfahren).

```
crypto key generate rsa modulus 2048 label KEY-CA
1
crypto pki trustpoint CA
revocation-check none
rsakeypair KEY-CA
auto-enroll
!
crypto pki server CA
no database archive
issuer-name CN=CSR1Kv_SDWAN_RA
grant auto
hash shal
lifetime certificate 3600
lifetime ca-certificate 3650
auto-rollover
no shutdown
```

Überprüfen Sie, ob der CA-Server aktiviert ist.

CA-Server-CSRv#show crypto pki server CA Certificate Server CA: Status: enabled State: enabled Server's configuration is locked (enter "shut" to unlock it) Issuer name: CN=CSR1Kv\_SDWAN\_RA CA cert fingerprint: 10DA27AD EF54A3F8 12925750 CE2E27EB Granting mode is: auto Last certificate issued serial number (hex): 3 CA certificate expiration timer: 23:15:33 UTC Jan 17 2032 CRL NextUpdate timer: 05:12:12 UTC Jan 22 2022 Current primary storage dir: nvram: Database Level: Minimum - no cert data written to storage Auto-Rollover configured, overlap period 30 days Autorollover timer: 23:15:37 UTC Dec 18 2031

Überprüfen Sie, ob das Zertifikat des CA-Servers installiert ist.

CA-Server-CSRv#show crypto pki certificates verbose CA **CA** Certificate Status: Available Version: 3 Certificate Serial Number (hex): 01 Certificate Usage: Signature Issuer: cn=CSR1Kv\_SDWAN\_RA Subject: cn=CSR1Kv\_SDWAN\_RA Validity Date: start date: 23:15:33 UTC Jan 19 2022 end date: 23:15:33 UTC Jan 17 2032 Subject Key Info: Public Key Algorithm: rsaEncryption RSA Public Key: (2048 bit) Signature Algorithm: SHA1 with RSA Encryption Fingerprint MD5: 10DA27AD EF54A3F8 12925750 CE2E27EB Fingerprint SHA1: 44E256C3 4FA45C5D F0398630 9D88B75E 5026CE4A X509v3 extensions: X509v3 Key Usage: 8600000 Digital Signature Key Cert Sign CRL Signature

X509v3 Subject Key ID: 92F7CD72 355AA85F 672867D4 EC0C10C5 0B177C38 X509v3 Basic Constraints: CA: TRUE X509v3 Authority Key ID: 92F7CD72 355AA85F 672867D4 EC0C10C5 0B177C38 Authority Info Access: Cert install time: 23:44:35 UTC Mar 13 2022 Associated Trustpoints: -RA-truspoint CA Storage: nvram:CSR1Kv\_SDWAN#1CA.cer

Der **Fingerabdruck SHA 1** aus dem CA-Zertifikat wird auf dem **crypto pki trustpoint** im cEdge-Router (RA-Headend) mit der Remote-Zugriffskonfiguration verwendet.

Fingerprint SHA1: 44E256C3 4FA45C5D F0398630 9D88B75E 5026CE4A

## **SD-WAN-RA-Konfiguration**

**Anmerkung:** Dieses Dokument behandelt nicht den SD-WAN-Integrationsprozess für Controller und cEdge. Es wird davon ausgegangen, dass die SD-WAN-Fabric betriebsbereit und voll funktionsfähig ist.

#### **Crypto PKI-Konfiguration**

- Erstellen Sie einen PKI-Trustpoint.
- Konfigurieren Sie die URL für den CA-Server.
- Kopieren Sie den Fingerabdruck sha 1 aus dem Zertifikat des CA-Servers.
- Konfigurieren Sie den Betreffnamen und den Alt-Namen für das neue Identitätszertifikat.
- Konfigurieren Sie die rsakeypar mit der zuvor generierten KEY-ID.

crypto pki trustpoint RA-TRUSTPOINT subject-name CN=cEdge-SDWAN-1.crv enrollment url http://10.11.14.226:80 fingerprint **44E256C34FA45C5DF03986309D88B75E5026CE4A** subject-name CN=cEdge-SDWAN-1.crv vrf 1 rsakeypair KEY-NEW revocation-check none

Bitten Sie um Authentifizierung des Zertifizierungsstellenzertifikats:

crypto pki authenticate RA-TRUSTPOINT Generiert den CSR, sendet an den CA-Server und erhält das neue Identitätszertifikat:

Crypto pki enroll RA-TRUSTPOINT Überprüfen Sie das Zertifizierungsstellenzertifikat und das cEdge-Zertifikat:

```
Certificate Serial Number (hex): 04
Certificate Usage: General Purpose
Issuer:
  cn=CSR1Kv_SDWAN_RA
Subject:
  Name: cEdge-207
  hostname=cEdge-207
  cn=cEdge-SDWAN-1.crv
Validity Date:
  start date: 03:25:40 UTC Jan 24 2022
  end date: 03:25:40 UTC Dec 3 2031
Associated Trustpoints: RA-TRUSTPOINT
Storage: nvram:CSR1Kv_SDWAN#4.cer
CA Certificate
 Status: Available
Certificate Serial Number (hex): 01
Certificate Usage: Signature
Issuer:
  cn=CSR1Kv_SDWAN_RA
Subject:
  cn=CSR1Kv_SDWAN_RA
Validity Date:
  start date: 23:15:33 UTC Jan 19 2022
  end date: 23:15:33 UTC Jan 17 2032
Associated Trustpoints: RA-TRUSTPOINT
Storage: nvram:CSR1Kv_SDWAN#1CA.cer
```

## AAA-Konfiguration

```
aaa new-model
!
aaa group server radius ISE-RA-Group
server-private 10.11.14.225 key Cisc0123
ip radius source-interface GigabitEthernet2
!
aaa authentication login ISE-RA-Authentication group ISE-RA-Group
aaa authorization network ISE-RA-Authorization group ISE-RA-Group
aaa accounting network ISE-RA-Accounting start-stop group ISE-RA-Group
```

#### **FlexVPN-Konfiguration**

Konfigurieren des IP-Pools

ip local pool RA-POOL 10.20.14.1 10.20.14.100

Konfigurieren Sie IKEv2-Vorschläge (Chiffren und Parameter) und Richtlinien:

```
crypto ikev2 proposal IKEV2-RA-PROP
encryption aes-cbc-256
integrity sha256
group 19
prf sha256
crypto ikev2 policy IKEV2-RA-POLICY
```

proposal IKEV2-RA-PROP Konfigurieren eines IKEv2-Profilnamens-Managers: Anmerkung: Der Name-Manager leitet den Namen vom Präfix in der EAP-Identität (Benutzername) ab, die in der EAP-Identität getrennt ist, die das Präfix und das Suffix trennt.

Konfigurieren von IPsec-Chiffren:

```
crypto ipsec transform-set IKEV2-RA-TRANSFORM-SET esp-aes 256 esp-sha-hmac
mode tunnel
```

Konfigurieren des Krypto-IKEv2-Profils:

```
crypto ikev2 profile RA-SDWAN-IKEV2-PROFILE
match identity remote any
identity local address 192.168.10.218
authentication local rsa-sig
authentication remote anyconnect-eap aggregate
pki trustpoint RA-TRUSTPOINT
aaa authentication anyconnect-eap ISE-RA-Authentication
aaa authorization group anyconnect-eap list ISE-RA-Authorization name-mangler IKEV2-RA-MANGLER
password Cisc0123456
aaa authorization user anyconnect-eap list ISE-RA-Authorization USER-SDWAN password Us3r123456
aaa accounting anyconnect-eap ISE-RA-Accounting
```

Konfigurieren Sie das Crypto IPSEC-Profil:

crypto ipsec profile IKEV2-RA-PROFILE set transform-set IKEV2-RA-TRANSFORM-SET set ikev2-profile RA-SDWAN-IKEV2-PROFILE Konfigurieren der Virtual Template-Schnittstelle:

!
interface Virtual-Template101 type tunnel
vrf forwarding 1
tunnel mode ipsec ipv4
tunnel protection ipsec profile IKEV2-RA-PROFILE
Konfigurieren einer virtuellen Vorlage im Krypto-IKEv2-Profil:

crypto ikev2 profile RA-SDWAN-IKEV2-PROFILE virtual-template 101

#### Beispiel für eine SD-WAN-RA-Konfiguration

```
aaa new-model
!
aaa group server radius ISE-RA-Group
server-private 10.11.14.225 key Cisc0123
!
aaa authentication login ISE-RA-Authentication group ISE-RA-Group
aaa authorization network ISE-RA-Authorization group ISE-RA-Group
```

```
aaa accounting network ISE-RA-Accounting start-stop group ISE-RA-Group
crypto pki trustpoint RA-TRUSTPOINT
subject-name CN=cEdge-SDWAN-1.crv
enrollment url http://10.11.14.226:80
fingerprint 44E256C34FA45C5DF03986309D88B75E5026CE4A
subject-name CN=cEdge-SDWAN-1.crv
vrf 1
rsakeypair KEY-NEW
revocation-check none
1
ip local pool RA-POOL 10.20.14.1 10.20.14.100
1
crypto ikev2 name-mangler IKEV2-RA-MANGLER
eap suffix delimiter @
1
crypto ikev2 proposal IKEV2-RA-PROP
encryption aes-cbc-256
integrity sha256
group 19
prf sha256
1
crypto ikev2 policy IKEV2-RA-POLICY
proposal IKEV2-RA-PROP
1
crypto ipsec transform-set IKEV2-RA-TRANSFORM-SET esp-aes 256 esp-sha-hmac
mode tunnel
1
crypto ikev2 profile RA-SDWAN-IKEV2-PROFILE
match identity remote any
identity local address 192.168.10.218
authentication local rsa-sig
authentication remote anyconnect-eap aggregate
pki trustpoint RA-TRUSTPOINT
aaa authentication anyconnect-eap ISE-RA-Authentication
aaa authorization group anyconnect-eap list ISE-RA-Authorization name-mangler IKEV2-RA-MANGLER
password Cisc0123456
aaa authorization user anyconnect-eap list ISE-RA-Authorization USER-SDWAN password Us3r123456
aaa accounting anyconnect-eap ISE-RA-Accounting
1
crypto ipsec profile IKEV2-RA-PROFILE
set transform-set IKEV2-RA-TRANSFORM-SET
set ikev2-profile RA-SDWAN-IKEV2-PROFILE
interface Virtual-Template101 type tunnel
vrf forwarding 1
tunnel mode ipsec ipv4
tunnel protection ipsec profile IKEV2-RA-PROFILE
1
crypto ikev2 profile RA-SDWAN-IKEV2-PROFILE
virtual-template 101
```

## **AnyConnect Client-Konfiguration**

Der AnyConnect-Client verwendet SSL als Standardprotokoll für die Tunneleinrichtung. Dieses Protokoll wird für SD-WAN RA (Road Map) nicht unterstützt. RA verwendet FlexVPN. Daher ist IPSEC das verwendete Protokoll und es ist obligatorisch, es zu ändern. Dies erfolgt über das XML-Profil.

Der Benutzer kann den FQDN des VPN-Gateways manuell in die Adressleiste des AnyConnect-Clients eingeben. Dies führt zur SSL-Verbindung mit dem Gateway.

| S Cisco AnyC | VPN:<br>Ready to connect.<br>192.168.10.218 | - | Connect | ×              |
|--------------|---------------------------------------------|---|---------|----------------|
| <b>\$</b> () |                                             |   | -       | aludu<br>cisco |
|              |                                             |   |         |                |

#### Konfigurieren des AnyConnect-Profil-Editors

- Navigieren Sie zur Serverliste, und klicken Sie auf Hinzufügen.
- Wählen Sie IPsec als "Primary Protocol" (Primärprotokoll) aus.
- Deaktivieren Sie die Option ASA-Gateway.
- Wählen Sie EAP-AnyConnect als "Authentifizierungsmethode während der IKE-Aushandlung" aus.
- Anzeige/Name (erforderlich) ist der Name, der zum Speichern dieser Verbindung unter dem AnyConnect-Client verwendet wird.
- FQDN oder IP-Adresse muss mit der cEdge (Public)-IP-Adresse eingereicht werden.

| Profil speid                                                                                                    | chern                                                                                                    | ~ |
|----------------------------------------------------------------------------------------------------|----------------------------------------------------------------------------------------------------|---|
| File Help                                                                                                    | - L                                                                                                    | ~ |
| VPN<br>Preferences (Part 1)<br>Preferences (Part 2)<br>Backup Servers<br>Certificate Pinning<br>Certificate Enrollment<br>Mobile Policy<br>Server List | Server List Entry       ×         Server Load Balancing Servers       SCEP         Mobile       Certificate Pinning         Primary Server       Connection Information         Display Name (required)       SDRA-IPSEC-LAB         FQDN or IP Address       User Group         [192.168.10.218       /         Group URL       IKE Identity (IOS gateway only) |   |
|                                                                                                    | 192.168.10.218       Windows-PC-SDRA         Backup Servers       Add         Host Address       Add         Move Up       Move Up         Move Down       Delete         OK       Cancel                                                                                                    |   |
|                                                                                                    | (i) Help                                                                                                    |   |

Installieren des AnyConnect-Profils (XML)

Das XML-Profil kann manuell in das Verzeichnis eingefügt werden:

For Windows: C:\ProgramData\Cisco\Cisco AnyConnect Secure Mobility Client\Profile

#### For MAC OS:

/opt/cisco/anyconnect/profile

Der AnyConnect-Client muss neu gestartet werden, damit das Profil in der GUI angezeigt wird. Sie können den Vorgang neu starten, indem Sie mit der rechten Maustaste in der Windows-Taskleiste auf das AnyConnect-Symbol klicken und die **Quit-**Option auswählen:

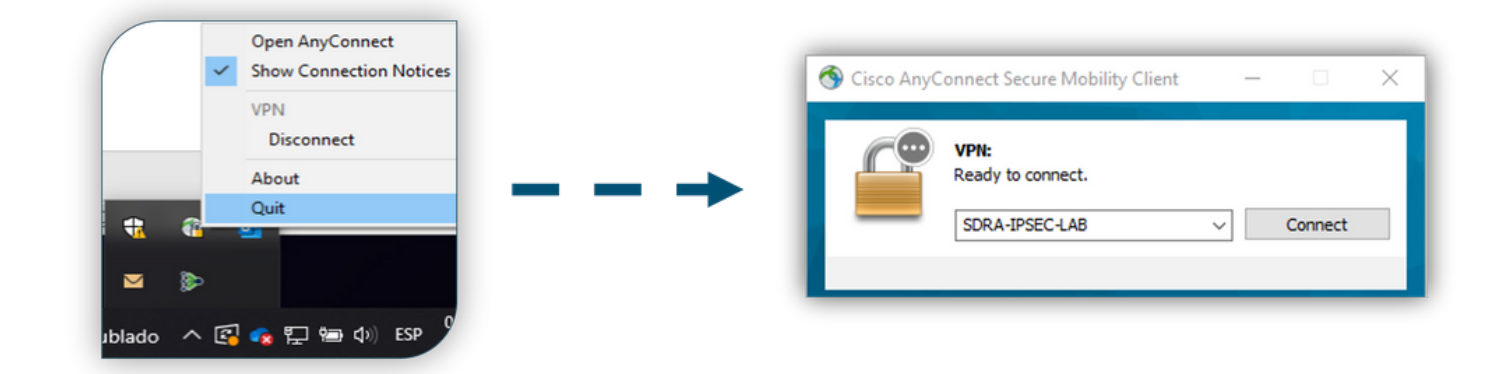

#### Deaktivieren Sie den AnyConnect-Downloader.

Der AnyConnect-Client versucht, das XML-Profil nach erfolgreicher Anmeldung standardmäßig herunterzuladen.

Wenn das Profil nicht verfügbar ist, schlägt die Verbindung fehl. Als Problemumgehung ist es möglich, die Download-Funktion für das AnyConnect-Profil auf dem Client selbst zu deaktivieren.

#### Für Windows:

C:\ProgramData\Cisco\Cisco AnyConnect Secure Mobility Client\AnyConnectLocalPolicy.xml

Für MAC OS:

/opt/cisco/anyconnect/AnyConnectLocalPolicy.xml
Die Option "BypassDownloader" ist auf "true" eingestellt:

<?xml version="1.0" encoding="UTF-8"?>

<AnyConnectLocalPolicy xmlns="http://schemas.xmlsoap.org/encoding/"

- xmlns:xsi="http://www.w3.org/2001/XMLSchema-instance"
- xsi:schemaLocation="http://schemas.xmlsoap.org/encoding/ AnyConnectLocalPolicy.xsd"

acversion="4.9.04043">

<EnableCRLCheck>false</EnableCRLCheck>

<sup>&</sup>lt;BypassDownloader>true</BypassDownloader>

<sup>&</sup>lt;ExcludeFirefoxNSSCertStore>false</ExcludeFirefoxNSSCertStore>

<sup>&</sup>lt;ExcludeMacNativeCertStore>false</ExcludeMacNativeCertStore>

<sup>&</sup>lt;ExcludePemFileCertStore>false</ExcludePemFileCertStore>

<sup>&</sup>lt;ExcludeWinNativeCertStore>false</ExcludeWinNativeCertStore>

<FipsMode>false</FipsMode> <RestrictPreferenceCaching>false</RestrictPreferenceCaching> <RestrictServerCertStore>false</RestrictServerCertStore> <RestrictTunnelProtocols>false</RestrictTunnelProtocols> <RestrictWebLaunch>false</RestrictWebLaunch> <StrictCertificateTrust>false</RestrictCertificateTrust> <UpdatePolicy> <AllowComplianceModuleUpdatesFromAnyServer>true</AllowComplianceModuleUpdatesFromAnyServer> <AllowISEProfileUpdatesFromAnyServer>true</AllowISEProfileUpdatesFromAnyServer> <AllowServiceProfileUpdatesFromAnyServer>true</AllowServiceProfileUpdatesFromAnyServer> <AllowSoftwareUpdatesFromAnyServer>true</AllowSoftwareUpdatesFromAnyServer> <AllowSoftwareUpdatesFromAnyServer>true</AllowSoftwareUpdatesFromAnyServer></UpdatePolicy>

</AnyConnectLocalPolicy>

#### Blockierung nicht vertrauenswürdiger Server auf dem AnyConnect-Client aufheben

Navigieren Sie zu Einstellungen > Voreinstellungen, und deaktivieren Sie alle Kontrollkästchen.

Das wichtigste ist für dieses Szenario die Blockierung von Verbindungen mit nicht vertrauenswürdigen Servern.

Anmerkung: Das für die RA-Headend-/cEdge-Authentifizierung verwendete Zertifikat ist das Zertifikat, das zuvor vom CA-Server in Cisco IOS® XE erstellt und signiert wurde. Da dieser CA-Server keine öffentliche Einrichtung ist, wie GoDaddy, Symantec, Cisco usw. Der PC-Client interpretiert das Zertifikat als nicht vertrauenswürdigen Server. Dies wird mithilfe eines öffentlichen Zertifikats oder eines CA-Servers behoben, dem Ihr Unternehmen vertraut.

| 🕙 Cisco Any                                        | Connect Secure Mobility Client                                                                                                    | - 0         | $\times$   |
|----------------------------------------------------|----------------------------------------------------------------------------------------------------|-------------|------------|
| ululu<br>cisco                                     | AnyConnect Secure Mobility Client                                                                                                    | t           | <b>(</b> ) |
| Virtual Pr                                         | vate Network (VPN)                                                                                                    | Diagnostics |            |
| Preferences                                        | Statistics Route Details Firewall Message History                                                                                                    |             |            |
| Start V<br>Enable<br>Start V<br>Minimiz<br>Allow k | PN before user logon to computer<br>automatic certificate selection<br>PN when AnyConnect is started<br>te AnyConnect on VPN connect<br>local (LAN) access when using VPN (if configured)<br>te Captive Portal Detection |             |            |
| Do not                                             | remember SmartCard PIN                                                                                                    |             |            |
| Block o                                            | onnections to untrusted servers                                                                                                    |             |            |
|                                                    | VPN:<br>Ready to connect.<br>SDRA-IPSEC-LAB V Connect                                                                                                    |             |            |
|                                                    | Q (i)                                                                                                    |             |            |

# AnyConnect-Client verwenden

Sobald alle SDRA-Konfigurationen vorgenommen wurden, wird der Fluss für eine erfolgreiche Verbindung als Bild angezeigt.

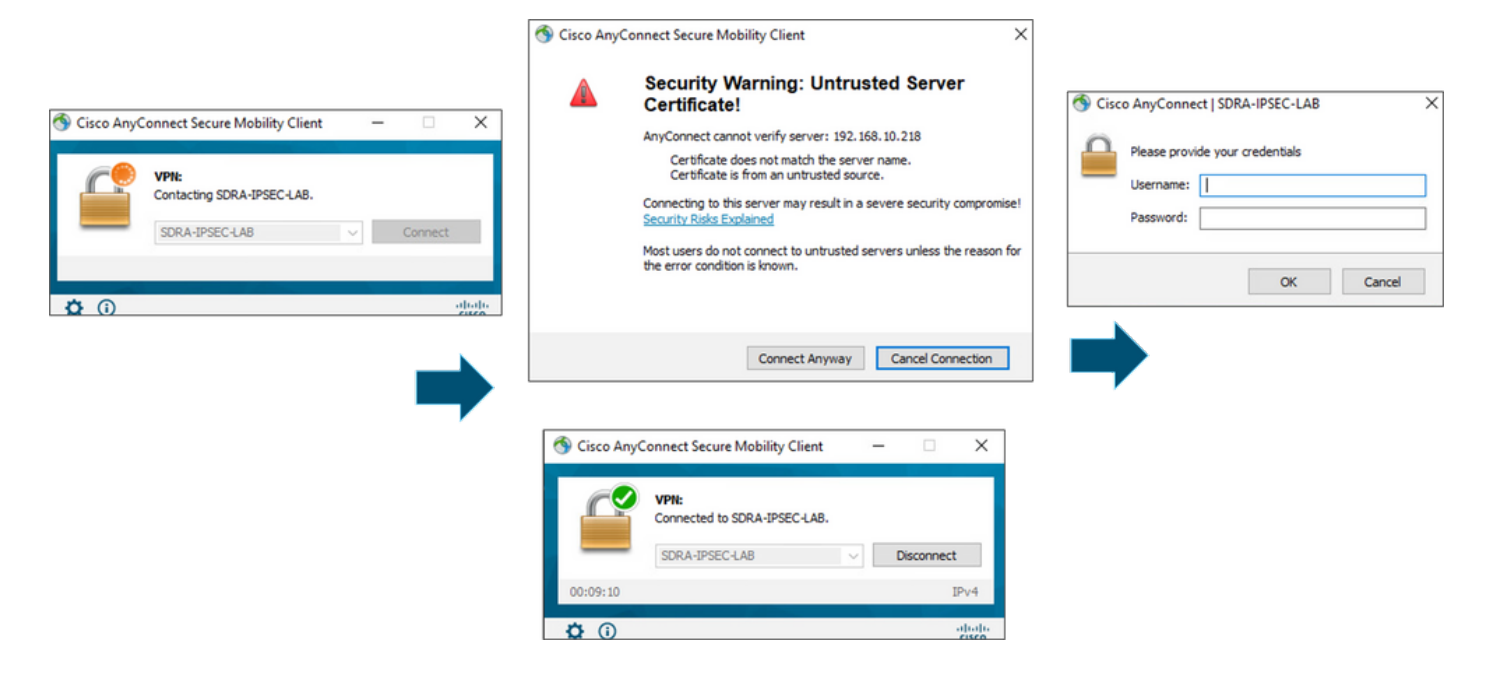

# Überprüfung

Die virtuelle Vorlagenschnittstelle wird zum Erstellen der virtuellen Zugriffsschnittstelle verwendet, um einen Kryptokanal zu starten und IKEv2- und IPsec-Sicherheitszuordnungen (SAs) zwischen dem Server (cEdge) und dem Client (AnyConnect-Benutzer) einzurichten.

Anmerkung: Die Virtual-Template-Schnittstelle ist immer aktiv/inaktiv. Der Status ist aktiv und das Protokoll ist inaktiv.

| Virtual-Template101   | unassigned     | YES unset up      | down     |
|-----------------------|----------------|-------------------|----------|
| Virtual-Access1       | 192.168.50.1   | YES unset up      | up       |
| Tunnel2               | 192.168.10.218 | YES TFTP up       | up       |
| NVI0                  | unassigned     | YES unset up      | up       |
| Loopback65528         | 192.168.1.1    | YES other up      | up       |
| Loopback1             | 192.168.50.1   | YES other up      | up       |
| Sdwan-system-intf     | 10.1.1.18      | YES unset up      | up       |
| GigabitEthernet3      | 10.11.14.227   | YES other up      | up       |
| GigabitEthernet2      | 192.168.10.218 | YES other up      | up       |
| GigabitEthernet1      | unassigned     | YES unset up      | up       |
| Interface             | IP-Address     | OK? Method Status | Protocol |
| cEdge-207#show ip int | brief          |                   |          |

Überprüfen Sie die tatsächliche Konfiguration für die Virtual-Access-Schnittstelle, die dem Client mit **show derived-config interface virtual-access <number>** zugeordnet ist.

```
cEdge-207#show derived-config interface virtual-access 1
Building configuration...
Derived configuration : 252 bytes
!
interface Virtual-Access1
vrf forwarding 1
ip unnumbered Loopback1
tunnel source 192.168.10.218
tunnel mode ipsec ipv4
```

tunnel destination 192.168.10.219
tunnel protection ipsec profile IKEV2-RA-PROFILE
no tunnel protection ipsec initiate
end

Prüfen Sie die IPsec-Sicherheitszuordnungen (SAs) für den AnyConnect-Client mit der **show** crypto ipsec sa peer <AnyConnect Public IP >.

```
cEdge-207#show crypto ipsec sa peer 192.168.10.219
interface: Virtual-Access2
  Crypto map tag: Virtual-Access2-head-0, local addr 192.168.10.218
 protected vrf: 1
 local ident (addr/mask/prot/port): (0.0.0.0/0.0.0/0/0)
 remote ident (addr/mask/prot/port): (10.20.14.13/255.255.255.255/0/0)
 current_peer 192.168.10.219 port 50787
   PERMIT, flags={origin_is_acl,}
   #pkts encaps: 0, #pkts encrypt: 0, #pkts digest: 0
   #pkts decaps: 0, #pkts decrypt: 0, #pkts verify: 0
   #pkts compressed: 0, #pkts decompressed: 0
   #pkts not compressed: 0, #pkts compr. failed: 0
   #pkts not decompressed: 0, #pkts decompress failed: 0
   #send errors 0, #recv errors 0
   outbound pcp sas:
... Output Omitted ....
```

Überprüfen Sie die IKEv2 SA-Parameter für die Sitzung, den Benutzernamen und die zugewiesene IP.

Anmerkung: Die zugewiesene IP-Adresse muss mit der IP-Adresse auf der Seite des AnyConnect-Clients übereinstimmen.

```
cEdge-207#sh crypto ikev2 session detail
IPv4 Crypto IKEv2 Session
Session-id:21, Status:UP-ACTIVE, IKE count:1, CHILD count:1
Tunnel-id Local
                                Remote
                                                        fvrf/ivrf
                                                                                Status
1
         192.168.10.218/4500 192.168.10.219/62654 none/1
                                                                                READY
     Encr: AES-CBC, keysize: 256, PRF: SHA256, Hash: SHA256, DH Grp:19, Auth sign: RSA, Auth
verify: AnyConnect-EAP
     Life/Active Time: 86400/532 sec
     CE id: 1090, Session-id: 21
     Local spi: DDB03CE8B791DCF7 Remote spi: 60052513A60C622B
     Status Description: Negotiation done
     Local id: 192.168.10.218
     Remote id: *$AnyConnectClient$*
     Remote EAP id: anavazar@cisco.com
     Local req msg id:0Remote req msg id:23Local next msg id:0Remote next msg id:23Local req queued:0Remote req queued:23Local window:5Remote window:1
     Local window: 5
                                                              1
                                        Remote window:
     DPD configured for 45 seconds, retry 2
     Fragmentation not configured.
     Dynamic Route Update: disabled
     Extended Authentication not configured.
     NAT-T is detected outside
     Cisco Trust Security SGT is disabl
      Assigned host addr: 10.20.14.19
     Initiator of SA : No
Child sa: local selector 0.0.0.0/0 - 255.255.255.255/65535
          remote selector 10.20.14.19/0 - 10.20.14.19/65535
         ESP spi in/out: 0x43FD5AD3/0xC8349D4F
```

```
AH spi in/out: 0x0/0x0
        CPI in/out: 0x0/0x0
        Encr: AES-CBC, keysize: 256, esp_hmac: SHA96
        ah_hmac: None, comp: IPCOMP_NONE, mode tunnel
IPv6 Crypto IKEv2 Session
cEdge-207#show crypto session detail
Crypto session current status
Code: C - IKE Configuration mode, D - Dead Peer Detection
K - Keepalives, N - NAT-traversal, T - cTCP encapsulation
X - IKE Extended Authentication, F - IKE Fragmentation
R - IKE Auto Reconnect, U - IKE Dynamic Route Update
S - SIP VPN
Interface: Virtual-Access1
Profile: RA-SDWAN-IKEV2-PROFILE
Uptime: 00:17:07
Session status: UP-ACTIVE
Peer: 192.168.10.219 port 62654 fvrf: (none) ivrf: 1
     Phase1_id: *$AnyConnectClient$*
    Desc: (none)
Session ID: 94
IKEv2 SA: local 192.168.10.218/4500 remote 192.168.10.219/62654 Active
        Capabilities:DN connid:1 lifetime:23:42:53
IPSEC FLOW: permit ip 0.0.0.0/0.0.0.0 host 10.20.14.19
      Active SAs: 2, origin: crypto map
       Inbound: #pkts dec'ed 89 drop 0 life (KB/Sec) 4607976/2573
       Outbound: #pkts enc'ed 0 drop 0 life (KB/Sec) 4608000/2573
```

## Zugehörige Informationen

- <u>Cisco SD-WAN-Remote-Zugriff</u>
- Konfigurieren des FlexVPN-Servers
- <u>AnyConnect herunterladen</u>
- Technischer Support und Dokumentation für Cisco Systeme